# 西安外国语大学迎新系统使用手册 2023版 (本科生、研究生)

欢迎来自五湖四海的莘莘学子! 欢迎你们使用西安外国语大学线上迎新系统, 在这 里你们可以提前熟悉入学事项, 办理部分入学手续。以下内容为迎新系统使用方法, 请 详细阅读!

### 1. 登录迎新系统

# **1.1 PC 端登录**:直接点击"迎新系统"进入登录页面;也可以直接在浏览器(推荐使用谷歌 浏览器、360 极速浏览器访问)访问地址: <u>https://yx.xisu.edu.cn/</u> 登录账号为学号(可在迎新网站查询),根据提示进行账户激活后自设密码。(该账号、密码也 是入校后登陆学校各类应用平台的账号、密码,请妥善保管)

访问界面如下:

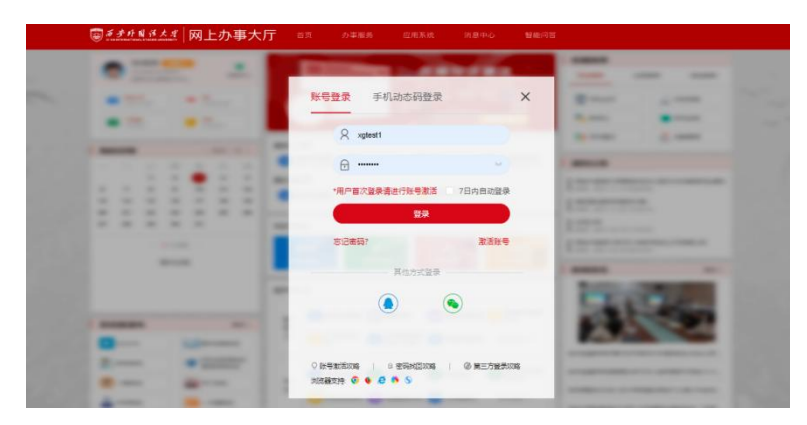

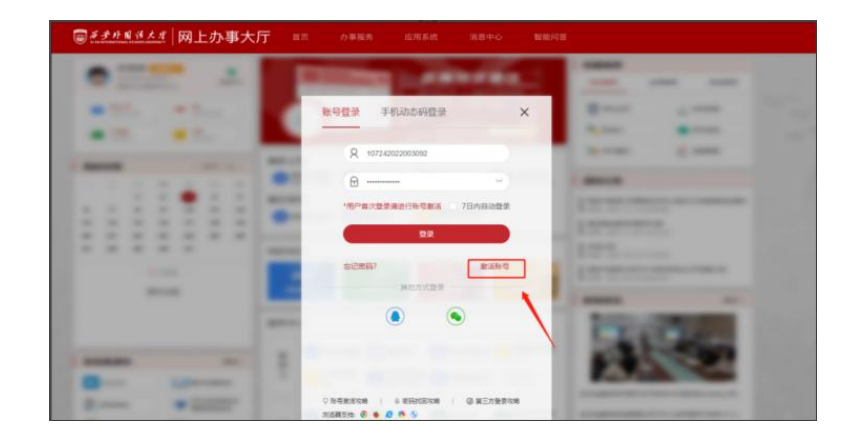

1.2 移动端登录: 1. APP (掌上西外) 登录方式: 安卓手机在应用市场下载"掌上西外",进

行下载安装;苹果手机在 App Store 下载"掌上西外",进行下载安装。

安卓手机页面如下: 根据提示进行账号激活操作

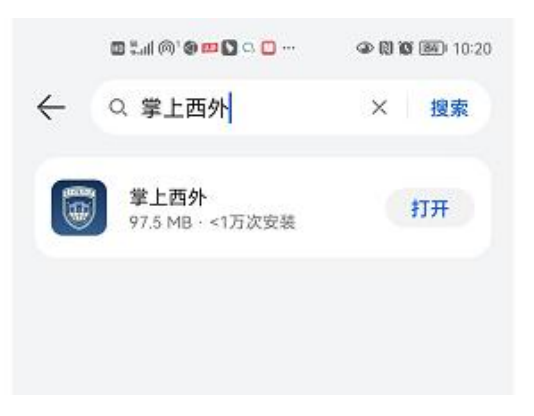

苹果手机下载页面如下:

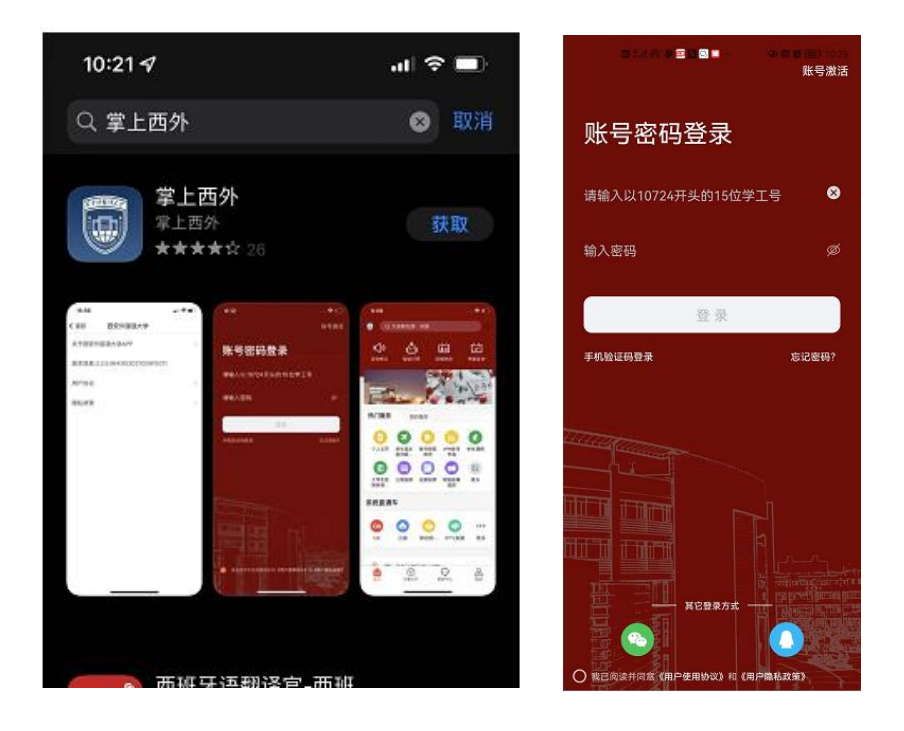

2.手 机 浏 览 器 登 录 方 式: 使 用 手 机 浏 览 器 访 问 , 访 问 地 址: https://yx.xisu.edu.cn/xsfw/sys/swmyxapp/\*default/index.do 根据提示进行账号激 活操作

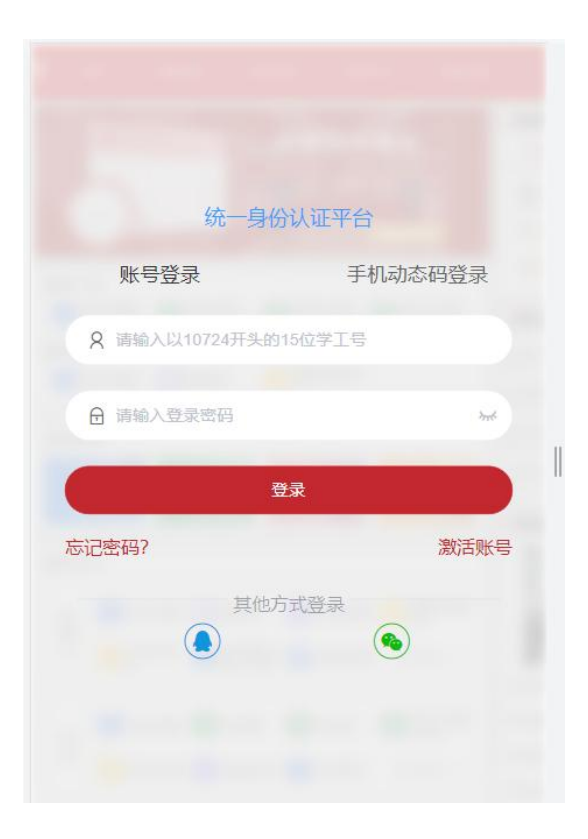

# 2. 迎新服务访问

#### 2.1 PC (电脑) 端进入迎新服务方式

登录系统后进入迎新系统首页,点击迎新,如下图所示进入迎新服务;

| 田田                                          | *   😭 🥌       |
|---------------------------------------------|---------------|
| 次迎来到西安外国语大学迎新系统<br><sub>请输入您要办理的事项</sub> 搜索 | 常用服务          |
| 收藏应用 <b>迎新</b> <>>                          |               |
|                                             | ♥ 消息通知        |
| 迎新服务                                        | 更多消息通知        |
|                                             | estile wy /15 |

#### 2.2 移动 app 进入迎新方式

掌上西外登录后访问迎新服务,点击办事大厅,点击迎新系统,如下图:

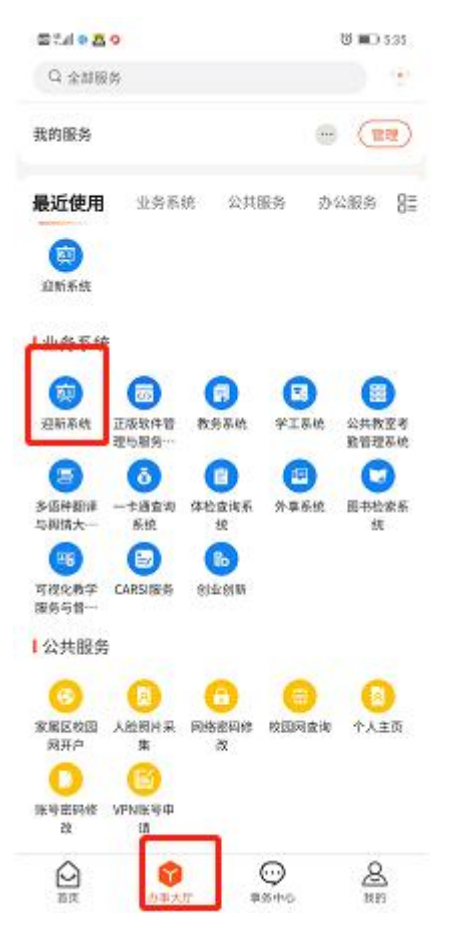

输入登录账号密码登录进入迎新服务,如下图:

| 11 ··· · · · · · · · · · · · · · · · · |                          | ()<br>()<br>() | 5:38 |
|----------------------------------------|--------------------------|----------------|------|
| く返回                                    | 登录 - 西安                  | 外国语            |      |
|                                        |                          |                |      |
|                                        |                          |                |      |
|                                        |                          |                |      |
|                                        | 统一身份                     | 认证平台           |      |
| 账号                                     | 登录                       | 手机动态码登录        |      |
| R 18192                                | 、以10724 <del>开头</del> 的1 | 5位学工号          |      |
| 0 inter                                | 、登录密码                    | hub            |      |
|                                        |                          | 录              |      |
| 忘记密码?                                  |                          | 激活账            | 号    |
|                                        | 其他方                      | 式登录            |      |
|                                        |                          | ۲              |      |
|                                        |                          |                |      |
|                                        |                          |                |      |
|                                        |                          |                |      |

| E CARON                               | 10 min 5,09      |
|---------------------------------------|------------------|
| <ul> <li>B yx.xisu.edu.cr</li> </ul>  | v/xsfw/sys/swm Q |
| <b>全</b><br>英文学院                      | 000<br>000       |
| 已办理事项 4/10                            | • 80 0 EDW       |
| 其它业务                                  |                  |
| 新闻公告<br>当前时间开放                        |                  |
| 信息采集                                  |                  |
| 信息采集     08/17→08/31 开放               |                  |
| 入学教育                                  |                  |
| 新生入学… 🥹 08/17-09/11 开放                |                  |
| 财务墩费                                  |                  |
| · · · · · · · · · · · · · · · · · · · | 2 / 编费查询 @       |

#### 2.3 手机浏览器登录后会直接进入迎新服务页面,如下图:

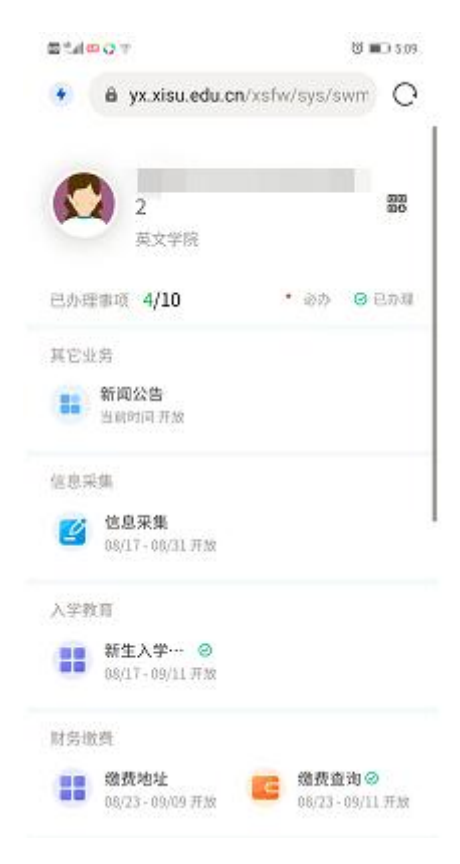

## 3. 进入迎新服务页面,办理迎新事项

进入迎新服务后页面展示来校前需办理事项,根据服务项进行操作。凡标注"必填"的事项为必须 办理,填写完毕后方可进入下一个环节。

#### 3.1 信息采集

点击信息采集,填写相关信息。此为必填项,请同学们认真、仔细、如实填写。

| 信息<br>用1000                                                                                                    | 采集                                                                                                    |                                                 |                                                                                                    |                        |                               |      |   |  |
|----------------------------------------------------------------------------------------------------|----------------------------------------------------------------------------------------------------|-------------------------------------------------|----------------------------------------------------------------------------------------------------|------------------------|-------------------------------|------|---|--|
|                                                                                                    | iii]; 00/17 - 00/31                                                                                                    |                                                 |                                                                                                    |                        |                               |      | 6 |  |
| ▲ 入学教育                                                                                                    |                                                                                                    |                                                 |                                                                                                    |                        |                               |      |   |  |
| 11000 新生。<br>第1850                                                                                               | 入学校育<br>FR: 00/17 - 09/11                                                                                                    |                                                 |                                                                                                    |                        |                               |      |   |  |
| ■ 财务缴费                                                                                                    |                                                                                                    |                                                 |                                                                                                    |                        |                               |      |   |  |
| ■+ 燃费<br>开版和                                                                                                    | · · · · · · · · · · · · · · · · · · ·                                                                                                    |                                                 |                                                                                                    |                        |                               |      |   |  |
|                                                                                                    | MARAEL 108/23 - 09/09 108/23 - 09/11 第3時前: 08/23 - 09/11                                                                                  |                                                 |                                                                                                    |                        |                               |      |   |  |
|                                                                                                    | HD-ME.<br>第: 08/23 - 09/09<br>第: 08/23 - 09/09                                                                                            |                                                 |                                                                                                    |                        |                               |      |   |  |
| 采集                                                                                                    | Howa<br>His 0423 - 0609<br>His 0423 - 0609<br>His 0423 - 0601                                                                             |                                                 |                                                                                                    |                        |                               |      |   |  |
| 日来集                                                                                                    | MONA.<br>H: 04/23 - 04/09<br>H: 05/23 - 04/23 - 04/11                                                                                     |                                                 |                                                                                                    |                        |                               |      |   |  |
| <b>I采集</b><br>(信息<br>8                                                                                           | Nova.<br>Ni: 04/23 - 04/09<br>Ni: 04/23 - 04/11                                                                                           | 姓名                                              | 1                                                                                                    | 恬别                     | ģ                             |      |   |  |
| l采集<br>【信息<br>g                                                                                                  | Nova.<br>Ni: 0423 - 0409                                                                                                    | 姓名政治面貌                                          | 1<br>并有武功                                                                                                    | <b>道湖</b><br>学院        | 女           英文学院              |      |   |  |
| <b>1 采集</b><br>【信息<br>号<br>族<br>政                                                                                | #0-24.<br>#1: 04:23 - 06:05<br>107242022<br>2035<br>英語                                                                                    | 姓名<br>政治面貌<br>班级                                | 末<br>共務武気<br>実績2202                                                                                                    |                        | 女<br>英文学院<br>2022             |      |   |  |
| N来集<br>(信息<br>号<br>账<br>业<br>↓其他信息                                                                               | Nova.<br>Ni: 0423 - 96/09<br>107242022<br>2035<br>2035<br>2035<br>2035                                                                    | 姓名<br>政治面貌<br>班级                                | 7<br>共有回员<br>英语2202                                                                                                    | 113月<br>学院<br>現在年級     | 文<br>英文学院<br>2022             |      |   |  |
| 采集<br>(人信息<br>8<br>8<br>8<br>8<br>8<br>8<br>8<br>8<br>8<br>8<br>8<br>8<br>8<br>8<br>8<br>8<br>8<br>8<br>8        | #0.48.<br>#1: 04/23 - 05/05<br>1072420222<br>2235<br>英语                                                                                   | 姓名<br>政治展前<br>班级                                | 7<br>共有面质<br>商店202                                                                                                    | 性别<br>孕院<br>现在年级       | 女<br>英文学院<br>2022             |      |   |  |
| A 采集<br>人信息<br>8<br>8<br>8<br>8<br>9<br>9<br>9<br>9<br>9<br>9<br>9<br>9<br>9<br>9<br>9<br>9<br>9<br>9<br>9       | Hove: August 100<br>Hove: August 100<br>Hove: August 100<br>107242022<br>2<br>2<br>2<br>2<br>2<br>2<br>2<br>2<br>2<br>2<br>2<br>2         | 姓名<br>政治開發<br>班級<br>/ •手机号<br>/ •身机号            | 7<br>共有回気<br>英語2202                                                                                                    | 世刻<br>学院<br>現在年級<br>// | 会議会員                          |      |   |  |
| H来集<br>(信息<br>号<br>(其他信息<br>ロ号<br>ロ号<br>ロ号<br>(二)<br>(二)<br>(二)<br>(二)<br>(二)<br>(二)<br>(二)<br>(二)<br>(二)<br>(二) | #0-28.<br>#1: 04/23 - 05/09<br>107242022<br>22<br>23<br>第<br>第<br>3<br>3<br>5<br>5<br>5<br>5<br>5<br>5<br>5<br>5<br>5<br>5<br>5<br>5<br>5 | 対名<br>政治面积<br>班级<br>ノ ・手机号<br>ノ ・身切に杆<br>マ ・生意地 | 共再武気<br>英語2202<br>第回2-02<br>第回2-02 | 生刻<br>学院<br>現在年級<br>   | <ul> <li>         ・</li></ul> | ·清达华 |   |  |

#### 3.2 新生入学教育

点开入学教育进行学习,附件下载后进行学习

| ◎ ダチナリリノスオ 迎新                                                                                                    |  |
|----------------------------------------------------------------------------------------------------|--|
| E Botten 3/14                                                                                                    |  |
| 信息采集                                                                                                    |  |
| ■ 信息采集                                                                                                    |  |
| H9008, 00/7-00/01                                                                                                    |  |
| 入学教育                                                                                                    |  |
| 副→ 新年入型税留                                                                                                    |  |
| Harstie device and the second second se |  |
|                                                                                                    |  |
| <b>新方面</b> 與                                                                                                    |  |
| ■+ 御泉地址<br>● 用astall: 0x23 - 19x01<br>用astall: 0x23 - 19x11                                                                                                    |  |
|                                                                                                    |  |

#### 3.3 财务缴费

点击财务缴费查看缴费详情,按照缴费要求进行缴费。缴费查询可查看缴费信息。

| © में में में बेरे दे में मिर्मा<br>जिने में में में में में में में में में मे |
|---------------------------------------------------------------------------------|
| 伝説 第代<br>开設の100000000017 - 000/3 1                                              |
| 入学教育                                                                            |
| 新生入学教育<br>开始时间: 08/17 - 09/11                                                   |
| 财务缴费                                                                            |
| ■                                                                               |
| 选宿                                                                              |
| <b>宿舍选房</b><br>开始时间: 08/23 - 09/06                                              |

#### 3.4 宿舍选房

- 1、点击新生在线选宿,进入后跳转到公寓管理系统进行床位选择床位选择。
- 2、新生选房流程:在线选床→查看宿舍及其床位→选择床位→确认
- 3、新生选购床品流程:进入选宿界面→点击校园商城选购床上用品→确认→微信在线支付

(注意:床上用品选购采用[微信]的支付方式在线支付,学校不会以任何电话或短信形式要求学生付

#### 款,请同学们提高警惕,谨防受骗。)

|                                                                                                    | L 幼安旦旧<br>形/23 - 09/09 新放时间: 08/23 - 09/11 | 600 #P Jub to L             | 他带去达 |
|----------------------------------------------------------------------------------------------------|--------------------------------------------|-----------------------------|------|
| Average of the second second s |                                            | 新安地址<br>开放时间: 08/23 - 09/09 |      |
|                                                                                                    |                                            |                             |      |
|                                                                                                    |                                            |                             |      |
|                                                                                                    |                                            |                             |      |
|                                                                                                    |                                            | 在                           |      |
|                                                                                                    |                                            | 蹈                           |      |
|                                                                                                    |                                            | 地宿                          |      |
| 新生在代选定                                                                                                    | 学进行                                        | 选宿                          |      |

#### 3.5 体检单

点击后导出体检单进行打印,报道当天携带体检单在校医院进行体检。

| 諸律明行             新始期行             ●           新始期に           ・             ・           新始期に         ・           ・             ・           ・           ・             ・           ・           ・             ・           ・           ・         ・         ・                                                                                                    | 諸律明行            新始設已<br>新設式第(-64/26 - 09/06             『遊新导航             ·                                                                                                    | Contracted to a second second      |                                        | 7生9 |
|----------------------------------------------------------------------------------------------------|----------------------------------------------------------------------------------------------------|------------------------------------|----------------------------------------|-----|
| YBM登记     YBX7R: 00/25 - 00/05     Alf#阿行     YBX7R: 00/25 - 00/05     PBSTR: 00/25 - 00/06     PBSTR: 00/25 - 00/06     PBSTR: 00/25 - 00/05     PBSTR: 00/25 - 00/05     PBSTR: 00/25     PBSTR: 00/25 - 00/25     PBSTR: 00/25     PBSTR: 00/25     PBSTR: 00/25     PBSTR: 00/25     PBSTR: 00/25     PBSTR: 00/25     PBSTR: 00/25     PBSTR: 00/25     PBSTR: 00/25 | <b>野鉄短2 蜂ஷ雨行 宇</b> オロボのボ・04/25 - 050/05 <b>宇</b> オロボのボ・04/25 - 050/05 <b>逆新号航 ビ動振行航・04/25 - 050/05        逆新号航 ビ動振行航・04/25 - 050/05        ジェ</b> オロボのボ・04/25 - 050/05 <b>ビー          ジェ</b> オロボのボ・04/25 - 150/05 <b>ビー          ジェ</b> オロボのボ・04/25 - 150/05 <b>ジェ</b> | 4 结伴同行                             |                                        |     |
| 迎新导航                                                                                                    | 迎航等航<br>开展的時に 04/26 - 100/06<br>开展的時に 04/26 - 100/06<br>开展的時に 04/26 - 100/06<br>开展的時に 04/26 - 00/06<br>开展的時に 04/26 - 00/06<br>开展的時に 04/26 - 00/06<br>开展的時に 04/26 - 00/06<br>开展的時に 04/26 - 00/06<br>开展的時に 04/26 - 00/06<br>日<br>日                                       | <b>到站登记</b><br>开放时间: 08/26 - 09/06 | <b>结伴同行</b><br>Pressiel, 04/26 - 01/06 |     |
|                                                                                                    | 计型新导航         计面积30%、04/28 - 10/06         計量数30%、04/28 - 05/06                                                                                                    | 2 迎新导航                             |                                        |     |
| ■+ 迎新時航<br>用意時間、04/25 - 10/05<br>日本10/05                                                                                                    |                                                                                                    | + 迎新导航<br>开放时间:08/26 - 10/06       | GS全景地图<br>Hastalli: 04/26 - 09/06      |     |
| La La La La La La La La La La La La La L                                                                                                    |                                                                                                    |                                    |                                        |     |

#### 3.6 军训服预定

点击军训服进行预定,点击开后选择自己需要的尺码即可。

| <ul> <li>体检単打印</li> <li>开放时间: 08/08 - 00</li> </ul>                                                 | 08/31                                                                                                    |  |
|----------------------------------------------------------------------------------------------------|----------------------------------------------------------------------------------------------------|--|
| 商品预定                                                                                                | 09/06                                                                                                    |  |
| <ul> <li>■ 电信手机卡预定(可)</li> <li>● + 手机套餐预定.</li> <li>● 开放器词: 08/17-00</li> <li>● 结伴同行</li> </ul>     | <b>可选)</b><br>2<br>09/07                                                                                                    |  |
| PHENSHE: 04/17 - 04/11      N方伯次      PHENSHE: 04/17 - 04/11      N方伯次の      PHENSHE: 04/13 - 04/10 | 空切協装         ×           第1719月: 通知学希望个人写知识的年至问题大小、如果大小不会说、可以如何用意知。如果用可知的中的。         ×           軍以代表対策構                                                                                                    |  |
| <ul> <li>商品預定</li> <li>         ・・・・・・・・・・・・・・・・・・・・・・・・・・・・・</li></ul>                             | EXEMP<br>PRESE<br>EXEMPLE<br>EXEMPLE<br>EX |  |
| 【结伴同行                                                                                               |                                                                                                    |  |

#### 3.7 手机电信卡预定

此项非必须办理环节,学生可以自愿选择是否办理;

| ●+ 体检单打印<br>开版时间: 08/08 - 08/31          |                                                                                                    |
|------------------------------------------|----------------------------------------------------------------------------------------------------|
| 商品预定                                     |                                                                                                    |
| <b>军训服装</b><br>开放时间: 08/08 - 09/06       |                                                                                                    |
|                                          |                                                                                                    |
| 电信手机卡预定 (可选)                             |                                                                                                    |
|                                          |                                                                                                    |
| ■+ 手机套餐预定<br>用■ 开放时间: 08/17 - 09/07      | <b>111 我的订单</b><br>开始时间:08/17 - 09/07                                                                                                    |
| ■+ 手机套餐预定<br>■■ 开放时间: 04/17 - 09/07      | ■+ 我的订单<br><sup>→</sup> <sup>→</sup> <sup>→</sup> <sup>→</sup> <sup>→</sup> <sup>→</sup> <sup>→</sup> <sup>→</sup> <sup>→</sup> <sup>→</sup> |
| 并机会客预定…     开始时间: 04/17 - 09/07     结伴同行 | 我的订单<br>升班SSTIRE: 04/17 - 09/07                                                                                                    |

| 学生服务                                                     |                                                                                                    |                                |                      |  |
|----------------------------------------------------------|----------------------------------------------------------------------------------------------------|--------------------------------|----------------------|--|
| 手机套餐预定 自愿非强制购买                                           |                                                                                                    |                                |                      |  |
| 手机套餐预定 自愿非强制购买                                           |                                                                                                    |                                |                      |  |
| 中国中方                                                     |                                                                                                    |                                |                      |  |
| 中三地信<br>你好, <u>局住留</u> 问字                                | :                                                                                                    |                                |                      |  |
| 欢迎来到西安外国                                                 | B语大学!中国电信作为唯一与学校建立战略合作关系                                                                                                  | 的电信运营商,在智慧校园信息化建设,千水网络,千水56、人; | 才培养交流等方面均均深度合作。 儀此开学 |  |
| 季,特为各2022级制                                              | 所生走制西外专属号段与赛餐,请按系统提示进行号                                                                                                   | 选定,                            |                      |  |
|                                                          |                                                                                                    |                                |                      |  |
| 1 选择号码                                                   | 2 选择者名 图 联系信息                                                                                                    |                                |                      |  |
|                                                          |                                                                                                    |                                |                      |  |
| 普诵号码                                                     |                                                                                                    | 特殊号码                           |                      |  |
| 普通号码                                                     |                                                                                                    | 特殊号码                           |                      |  |
| 普通号码<br>                                                 | 55904809                                                                                                    | 特殊号码                           |                      |  |
| 普通号码<br>○1777<br>○1777年<br>○1777年                        | 55904609                                                                                                    | 特殊号码                           |                      |  |
| 普通号码<br>OTT77<br>OTT77<br>OTT77                          | 55804409 (17755804812<br>5804413 (17755904816<br>5804617 (17755804620<br>5804623 (17755804627<br>5804631 (17755804627     | 特殊号码                           |                      |  |
| <b>普速号码</b><br>〇1777<br>〇1777<br>〇1777<br>〇1777<br>〇1777 | 55804409 017755804812<br>55804473 017755804816<br>55804823 017755804827<br>55804823 017755804827<br>58904821 017755804829 | 特殊号码                           |                      |  |

#### 预定完后可以在我的订单查看

| ◎ チナル まさえオ 連新                       |                                    |
|-------------------------------------|------------------------------------|
| <b>计体验的印</b><br>开始的回归-06/08 - 08/51 |                                    |
| 商品预定                                |                                    |
| <b>空训服装</b><br>开始さい词: 08/08 - 09/06 |                                    |
| 电信手机卡预定 (可选)                        |                                    |
| 手机套餐预定           予括253词:06/17-09/07 | ■+ 我的订单<br>开版时间: 08/17 - 09/07     |
| 结伴同行                                |                                    |
| <b>到站登记</b><br>开放时间: 08/22 - 09/06  | <b>结伴同行</b><br>开放时间: 08/22 - 09/06 |
|                                     |                                    |

#### 3.8 到站登记

| 1 结伴同行                        |                                 |                   |   |
|-------------------------------|---------------------------------|-------------------|---|
| ● 到站登记<br>开放时间: 08/26 - 09/06 | ● 到站登记<br>□□□□日時雨週日元法<br>  到校信息 | 8015994、清量记无法到地震到 | × |
| 2 迎新导航                        | - 到达站点<br>- 到达日期<br>- 到达时间      | #3%. *            |   |
| 迎新导航<br>开旅时间: 08/26 - 10/06   | · 随行人数<br>· 随行人数<br>· 站点信息      | 書店年. ▼ 住众         |   |
| 体检单打印                         |                                 |                   |   |
| ■+ 体检单打印                      |                                 |                   |   |

#### 3.9 结伴同行

填写出行信息、联系信息后,信息公开给相同出行地点同学,可互相联系,结伴来校。如果不想公开自己的信息,可以不进行该环节的操作。

| 4件同行                           | _                         |                                |                        |          |   |   |
|--------------------------------|---------------------------|--------------------------------|------------------------|----------|---|---|
| ♀ 到站登记                         | <br>结伴同行                  |                                |                        |          | × |   |
| ●●● 开放时间: 08/26 - 09/06        | <br>填写-出行信息               | 表                              |                        |          |   |   |
|                                | 结件同行说明:使用「<br>地和出发时间为您推得到 | 结伴同行】功能,可以在填3<br>路线相近的同学,您可以与男 | 同物的出行信息后,<br>服服系,结伴同行。 | 系统特根属您出发 |   |   |
| 迎新导航                           | 出行信息                      |                                |                        |          |   |   |
|                                | - 出发城市                    | 请远择                            |                        | -        |   |   |
| ■+ 迎新导航<br>开放計画: 08/26 - 10/06 | ▶ 预计出发日期                  |                                |                        |          |   |   |
|                                | 出行方式                      |                                |                        |          |   |   |
|                                | ■联系信息                     |                                |                        |          |   | _ |
| 体检单打印                          | * 手机号                     |                                |                        |          |   |   |
|                                | QQ号                       |                                |                        |          |   |   |
| ■+ 休稔单打印                       |                           |                                |                        |          |   |   |

填写完毕后,系统会展示和你同行的小伙伴,如图:

| 使用【结伴同行时间为您推荐器              | 7】功能,在您填<br>线相同的同学, | 写出现信息后,系统将根据<br>您可以与其联系,结伴同f | 影響的出发地和出发<br>了。 |
|-----------------------------|---------------------|------------------------------|-----------------|
|                             | ■ [<br>术学院          |                              | >               |
|                             |                     | 同行推荐                         |                 |
| <b>第二日</b><br>出行方式 大<br>手机号 | ⊐<br>00             |                              | *               |
|                             | 没有                  | 更多推荐的人选了~                    |                 |
| <b>支</b> 末学院                | est                 |                              |                 |
| 出发城市                        | 陕西南部                | 王塔区                          |                 |
| 预计出发日期                      | 21 18               |                              |                 |
| 出行方式                        | 大巴                  |                              |                 |
| 手机号                         | 13 )                |                              |                 |
| QQ号                         | 51                  |                              |                 |
| 微信号                         | 111111              |                              |                 |
|                             |                     |                              |                 |

#### 3.10 迎新导航

点击迎新导航,可查看报到当天需办理环节相关信息,如办理地点、办理时间、联系电话。

GS 全景地图可查看学校全景地图。

| <u>₩₹₹₹₹₹₹₹₹</u> ₹                 |                                         | 学生组 |
|------------------------------------|-----------------------------------------|-----|
| 4 结伴同行                             |                                         |     |
| <b>到站登记</b><br>开始时间: 06/26 - 09/06 | <b>经律同行</b><br>(F185318], 04/26 - 01,00 |     |
| 2 迎新导航                             |                                         |     |
| ■+ 迎新导航                            | ■+ GS全景地图                               |     |
| 开放时间: 08/26 - 10/06                | 开版对词: 08/26 - 09/06                     |     |
|                                    |                                         |     |
| 体检单打印                              |                                         |     |
| ● 体检单打印<br>开放时间: 08/08 - 08/31     |                                         |     |
| 遗宿                                 |                                         |     |
|                                    |                                         |     |
| -+ 选宿                              |                                         |     |
| 送宿<br>予約73間: 08/25 - 09/06         |                                         |     |

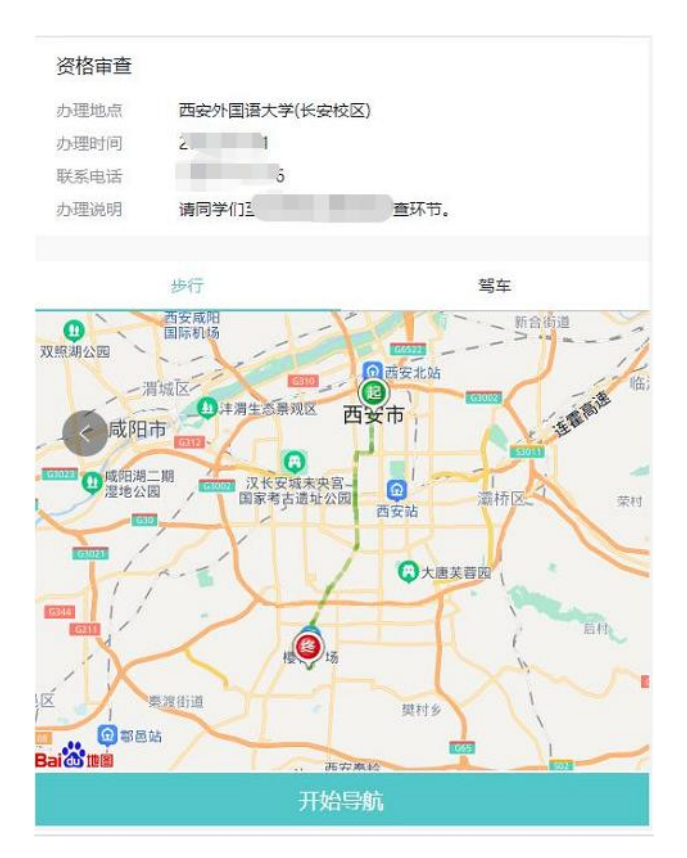

可以点击"开始导航",引导至办理地点。

#### 3.11 报到单

点击报到单可看到本人到校迎新办理流程以及办理完成情况;

| <b>****</b> ****                       | 連新                                                                                                    |                                                                                                    |                                                                                                    |                                                                                                    |                                                                                                    |
|----------------------------------------|----------------------------------------------------------------------------------------------------|----------------------------------------------------------------------------------------------------|----------------------------------------------------------------------------------------------------|----------------------------------------------------------------------------------------------------|----------------------------------------------------------------------------------------------------|
| 基本住息                                   |                                                                                                    |                                                                                                    |                                                                                                    |                                                                                                    |                                                                                                    |
| 429                                    | 10724                                                                                                    | <del>97</del>                                                                                                    | 107                                                                                                    | 対名                                                                                                    | 100                                                                                                    |
| 198                                    | 8                                                                                                    | 出生日期                                                                                                    | 2009-08-22                                                                                                    | Attick 4                                                                                                    | 15.                                                                                                    |
| 7R                                     | 来文学院                                                                                                    | 12                                                                                                    | **                                                                                                    | 0884                                                                                                    |                                                                                                    |
| 44号员联系力                                | iđ.                                                                                                    |                                                                                                    |                                                                                                    |                                                                                                    |                                                                                                    |
| <b>能</b> 艺编码处理器                        |                                                                                                    |                                                                                                    |                                                                                                    |                                                                                                    |                                                                                                    |
|                                        |                                                                                                    |                                                                                                    |                                                                                                    |                                                                                                    |                                                                                                    |
| 继要惦况                                   |                                                                                                    |                                                                                                    |                                                                                                    |                                                                                                    |                                                                                                    |
| Mallere                                | 日次全部                                                                                                    | 8185                                                                                                    | #22#                                                                                                    | 982B                                                                                                    |                                                                                                    |
| 平著                                     | \$400.0                                                                                                    | 0.0                                                                                                    | 0.0                                                                                                    |                                                                                                    | 5                                                                                                    |
| 任務員                                    | 1000.0                                                                                                    | 0.0                                                                                                    | 0.0                                                                                                    |                                                                                                    | 10                                                                                                    |
| 体社会                                    | 104.0                                                                                                    | 0.0                                                                                                    |                                                                                                    |                                                                                                    | 10                                                                                                    |
| 火食预存取                                  | 100.0                                                                                                    | 0.0                                                                                                    |                                                                                                    |                                                                                                    | 10                                                                                                    |
| 5 ■ 2014 ■ 20<br>● 2014 ■ 20<br>● 2015 | 27 - 2202   * 2225 8 225<br>2                                                                                                    | н                                                                                                    |                                                                                                    |                                                                                                    |                                                                                                    |
|                                        |                                                                                                    |                                                                                                    |                                                                                                    |                                                                                                    |                                                                                                    |
| 3 刻务编                                  | (2)<br>→ 新た物味                                                                                                    |                                                                                                    |                                                                                                    |                                                                                                    |                                                                                                    |
|                                        | 2004215<br>200426<br>800426<br>800<br>200426<br>200426<br>20046<br>20046<br>20006<br>20000000000 | Bit         Distance           1 4400           1 5400           1 5400           1 5400           1 5400           1 5400           1 5400           1 5400           1 5400           1 5400           1 5400           1 409005.5.4           1 409005.5.4           1 409005.5.4           1 409005.5.4           1 409005.5.4           1 409005.5.4           1 409005.5.4           1 409005.5.4           1 409005.5.4           1 409005.5.4           1 409005.5.4           1 409005.5.4           1 409005.5.4           1 409005.5.4           1 409005.5.4           1 409005.5.4           1 409005.5.4           1 409005.5.4           1 409005.5.4           1 409005.5.4           1 409005.5.4           1 409005.5.4           1 409005.5.4           1 409005.5.4           1 409005.5.4           1 409005.5.4           1 409005.5           1 409005.5           1 409005.5           1 409005.5           1 409005.5 </td <td>BILL         Distance         PI           Bill         Bill</td> <td>Call         Participa           1         1         1         1         1         1         1         1         1         1         1         1         1         1         1         1         1         1         1         1         1         1         1         1         1         1         1         1         1         1         1         1         1         1         1         1         1         1         1         1         1         1         1         1         1         1         1         1         1         1         1         1         1         1         1         1         1         1         1         1         1         1         1         1         1         1         1         1         1         1         1         1         1         1         1         1         1         1         1         1         1         1         1         1         1         1         1         1         1         1         1         1         1         1         1         1         1         1         1         1         1         1         1         <t< td=""><td>CALLS         P1         W         W         RE           18         2         45.02         Angleting         Angleting         Angle</td></t<></td> | BILL         Distance         PI           Bill         Bill | Call         Participa           1         1         1         1         1         1         1         1         1         1         1         1         1         1         1         1         1         1         1         1         1         1         1         1         1         1         1         1         1         1         1         1         1         1         1         1         1         1         1         1         1         1         1         1         1         1         1         1         1         1         1         1         1         1         1         1         1         1         1         1         1         1         1         1         1         1         1         1         1         1         1         1         1         1         1         1         1         1         1         1         1         1         1         1         1         1         1         1         1         1         1         1         1         1         1         1         1         1         1         1         1         1         1 <t< td=""><td>CALLS         P1         W         W         RE           18         2         45.02         Angleting         Angleting         Angle</td></t<> | CALLS         P1         W         W         RE           18         2         45.02         Angleting         Angleting         Angle |

以上是线上办理所有内容, 预祝同学们顺利办理入校手续, 迎接美好的大学生活!